# **Wireless Setup Instructions for Windows**

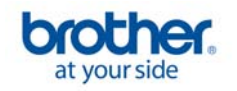

Connecting the Brother machine to the wireless network

# Configure the wireless settings (Typical Wireless Setup in infrastructure mode)

1. On your machine, press MENU. Press a or b to display Network and press Network. Press WLAN. Press Setup Wizard. When "Switch Network Interface to Wireless?" is displayed, press Yes to accept. This will start the wireless setup wizard. To cancel, press No.

2. The machine will search for available SSIDs. If a list of SSIDs is displayed, press ▲ or ▼ to choose the SSID you wrote down. Press the SSID you want to connect with. Go to Step 6.

**NOTE** It will take several seconds to display a list of available SSIDs.

If your access point is set to not broadcast the SSID you will have to manually add the SSID name. Go to Step 3.

3. Press <New SSID>. Go to Step 4.

4. Enter the SSID using the Touch screen. You can use the ◀ and ► keys to move the cursor left and right. The letters appear in this order: upper case and then lower case. To enter numbers or special letters, press repeatedly until the character you want to enter appears. Press OK when you have entered all the characters.

5. Press Infrastructure.

6. Choose one of the options below: If your network is configured for Authentication and Encryption you must match the settings used for your network.

- No Authentication or Encryption: Press Open System, then press None for Encryption Type? Then press Yes to apply your settings. Go to Step 9.
- No Authentication with WEP Encryption: Press Open System, then press WEP for the Encryption Type? Go to Step 7.
- Authentication with WEP Encryption: Press Shared Key. Go to Step 7.
- Authentication with WPA/WPA2-PSK (TKIP or AES) Encryption: Press WPA/WPA2-PSK. Go to Step 8.

**7.** Choose the appropriate key number. Enter the WEP key on the Touch screen.

You can use the  $\blacktriangleleft$  and  $\triangleright$  keys to move the cursor left and right. The letters appear in this order: upper case and then lower case. To enter numbers or special letters, press repeatedly until the character you want to enter appears. Press OK when you have entered all the characters, then press Yes to apply your settings. Go to Step 9.

8. Press TKIP or AES for Encryption Type? Enter the WPA/WPA2-PSK password using the Touchscreen.

You can use the  $\blacktriangleleft$  and  $\triangleright$  keys to move the cursor left and right. The letters appear in this order: upper case and then lower case. To enter numbers or special letters, press repeatedly until the character you want to enter appears. Press OK when you have entered all the characters, then press Yes to apply your settings. Go to Step 9.

**9.** Your machine will now try to connect to your wireless network using the information you have entered. If successful, Connected will appear on the LCD for approximately 1 minute.

If your machine does not successfully connect to your network, verify your network settings then repeat **Steps 1** to **8** to make sure you have entered the correct information.

If your access point does not have DHCP enabled you will need to manually configure the IP address, subnet mask and gateway of the machine to suit your network. See the Network User's Guide for details.

Wireless setup is now complete. A four level indicator at the top of your machine's LCD will show the wireless signal strength of your access point or router.

# To install MFL-Pro Suite, continue

Before you install MFL-Pro Suite make sure that your computer is ON and you are logged on with Administrator rights. Important

• If there are any programs running, close them.

- Make sure there are no memory cards or a USB Flash memory drive inserted.
- The screens may differ depending on the operating system.
- The supplied CD-ROM includes ScanSoft™ PaperPort™ 11SE. This software supports Windows® 2000 (SP4 or greater), XP (SP2 or greater), XP Professional x64 Edition and Windows Vista®. Update to the latest Windows® Service Pack before installing MFL-Pro Suite.

#### Important

Before installation, if you are using personal firewall software (other than Windows® Firewall), anti-spyware or antivirus applications, temporarily disable them.

#### Install MFL-Pro Suite for Windows

1. Put the supplied CD-ROM into your CD-ROM drive. If the model name screen appears, choose your machine. If the language screen appears, choose your language.

**NOTE:** If the Brother screen does not appear automatically, go to My Computer (Computer), double-click the CD-ROM icon, and then double-click start.exe.

2. The CD-ROM main menu will appear. Click InstallMFL-ProSuite.

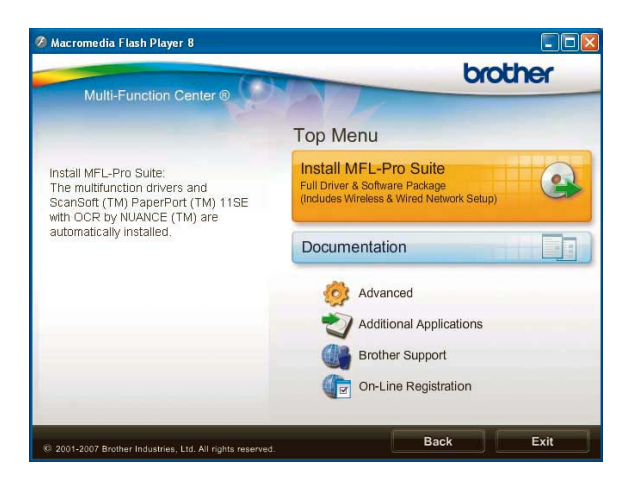

**NOTE:** If the following screen appears, click OK and restart your computer.

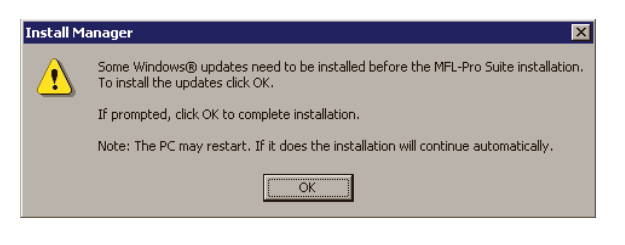

- If the installation does not continue automatically, open the main menu again by ejecting and then reinserting the CD-ROM or double-click the start.exe program from the root folder, and continue from Step 2 to install MFLPro Suite.
- For Windows Vista®, when the User Account Control screen appears, click Allow.

| User Account Control                                                            |
|---------------------------------------------------------------------------------|
| I An unidentified program wants access to your computer                         |
| Don't run the program unless you know where it's from or you've used it before. |
| InstallManager.exe<br>Unidentified Publisher                                    |
| Cancel<br>I don't know where this program is from or what it's for.             |
| Allow<br>I trust this program. I know where it's from or I've used it before.   |
|                                                                                 |
| User Account Control helps stop unauthorized changes to your computer.          |

### 3. When the ScanSoft<sup>™</sup> PaperPort<sup>™</sup> 11SE License Agreement window appears, click Yes if you agree to the Software License Agreement.

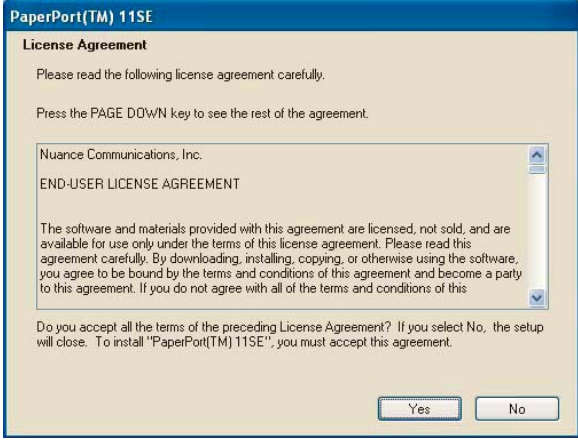

4. The installation of ScanSoft<sup>™</sup> PaperPort<sup>™</sup> 11SE will automatically start and is followed by the installation of MFL-Pro Suite.

5. When the Brother MFL-Pro Suite Software License Agreement window appears, click Yes if you agree to the Software License Agreement.

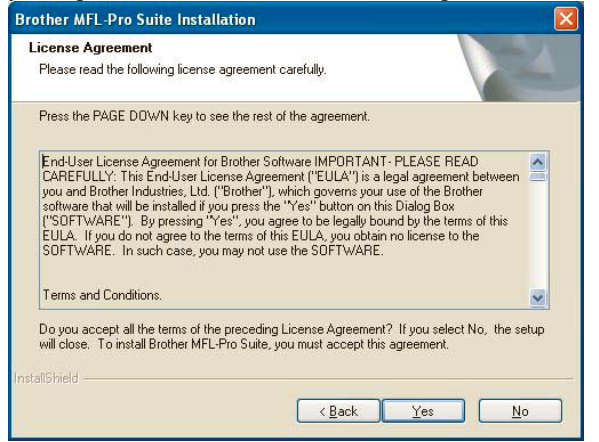

6. Choose Wireless Network Connection, and then click Next.

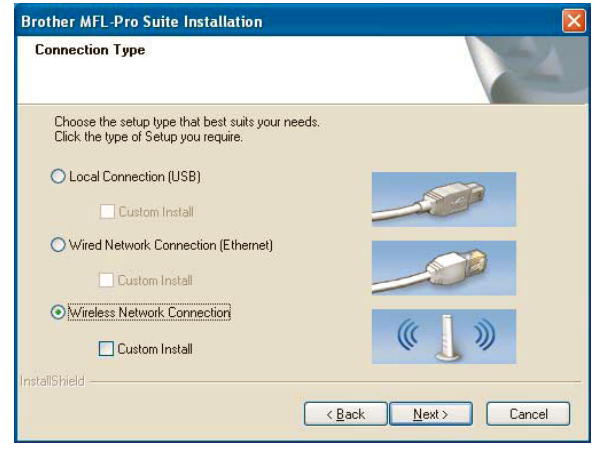

**7.** Click on Checked and confirmed check box, and then click Next.

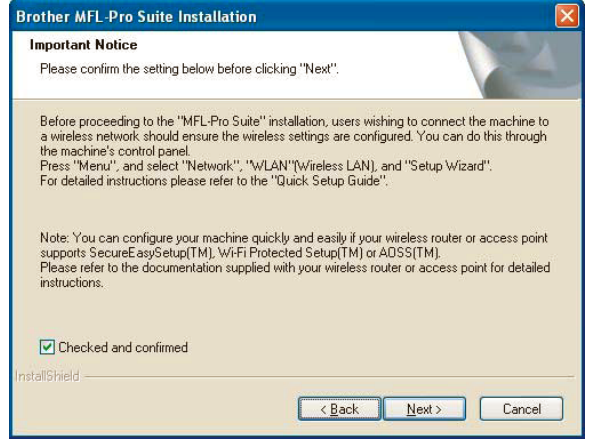

8. For Windows® XP SP2/Windows Vista® users, when the following screen appears, choose Change the Firewall port settings to

enable network connection and continue with the installation. (Recommended) and click Next.

| Brother MFL-Pro Suite Installatio                                                                                                    | m 🛛                                                                                                    |
|----------------------------------------------------------------------------------------------------|----------------------------------------------------------------------------------------------------|
| Firewall detected                                                                                                    |                                                                                                    |
| Windows Firewall is helping to protec<br>With the current firewall settings som<br>In order for all the network features o<br>settings need to be changed. | et your computer.<br>e of the network features on your machine will not work.<br>If the machine to work, some of the Windows Firewall port |
| Change the Firewall port settings installation. (Recommended)                                                                                              | to enable network connection and continue with the                                                                                         |
| O Continue without changing the W disabled)                                                                                                    | rindows Firewall settings. (Some network features will be                                                                                  |
| nstallShield                                                                                                    |                                                                                                    |
|                                                                                                    | <back next=""> Cancel</back>                                                                                                    |
|                                                                                                    |                                                                                                    |

If you are using a firewall other than Windows® Firewall or Windows® Firewall is off, this screen may appear.

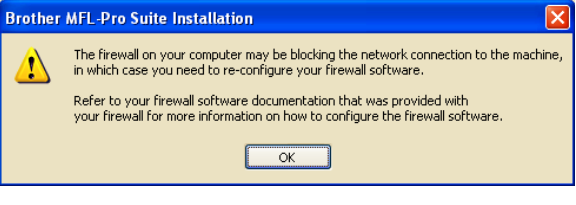

See the instructions provided with your firewall software for information on how to add the following network ports.

- For network scanning, add UDP port 54925.
- For network PC-Fax receiving, add UDP port 54926.
- If you still have trouble with your network connection, add UDP port 137.

**NOTE** If the machine is configured for your network, choose the machine from the list, and then click Next.

The following window will not appear if there is only one machine connected on the network, it will be chosen automatically.

| Nie de Niesse        | ID é data se   | Advided Minute | Mada Tura |
|----------------------|----------------|----------------|-----------|
| BRN XXXXXXXXXXXXXXXX | APIPA          | XXX -XXXX      | NC-XXXX   |
| BHWXXXXXXXXXXXXX     | · xxx.xxx.xxx. | xxx            | NL-XXXX   |
|                      |                |                |           |
| <                    | /001           |                |           |
| < <u> </u>           | <u>liit</u>    |                |           |

If your machine shows APIPA in the IP Address field, click Configure IP Address and enter an IP address for your machine that is suitable for your network.

| Brother | Brother MFL-Pro Suite 🛛 🛛 🕅                                                                                                    |  |  |  |  |  |
|---------|----------------------------------------------------------------------------------------------------|--|--|--|--|--|
| 2       | No devices could be found over the network<br>Make sure that                                                                                                    |  |  |  |  |  |
|         | -The device is turned ON.<br>-The network cable is securely connected to the device.<br>-Your PC is connected to the Network.<br>-The network settings have been configured correctly.<br>-The Firewall on your PC is switched OFF.<br>(Please refer to PC or SecuritySoftware supplier for details.) |  |  |  |  |  |
|         | Retry to search for the device again?                                                                                                    |  |  |  |  |  |

- If your wireless settings fail, an error message will appear during the installation of MFL-Pro Suite and the installation will be terminated. If you encounter this failure, go to step 16 on page 30 and setup the wireless connection again.
- If you are using WEP and the LCD displayed 'Connected' but your machine is not found, make sure you entered the WEP key correctly. The WEP key is case sensitive.
- If the machine is not yet configured for use on your network, the following screen appears.

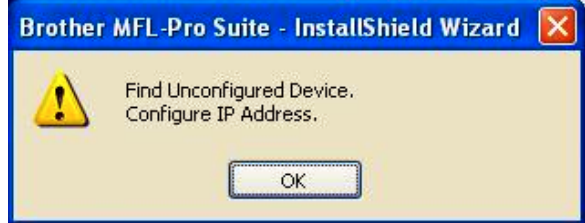

### Click OK.

The Configure IP Address window will appear. Enter an IP address for your machine that is suitable for your network by following the onscreen instructions.

**9.** The installation of the Brother drivers will automatically start. The installation screens appear one after another.

## Important

DO NOT cancel any of the screens during the installation. It may take a few seconds for all screens to appear.

**NOTE:** For Windows Vista®, when this screen appears, click the check box and click Install to complete the installation correctly.

| Would    | you like to install th                            | is device softwar       | re?                             |
|----------|---------------------------------------------------|-------------------------|---------------------------------|
|          | Name: Brother Imaging<br>Publisher: Brother Indus | devices<br>stries, Itd. |                                 |
| Alw Itd. | ays trust software from "B                        | rother Industries,      | Install Don't Install           |
| Vou      | should only install driver s                      | software from publish   | ers you trust. How can I decide |

**10.** When the On-Line Registration screen is displayed, make your selection and follow the on-screen instructions. Once you have completed the registration process, close your web browser to return to this window.

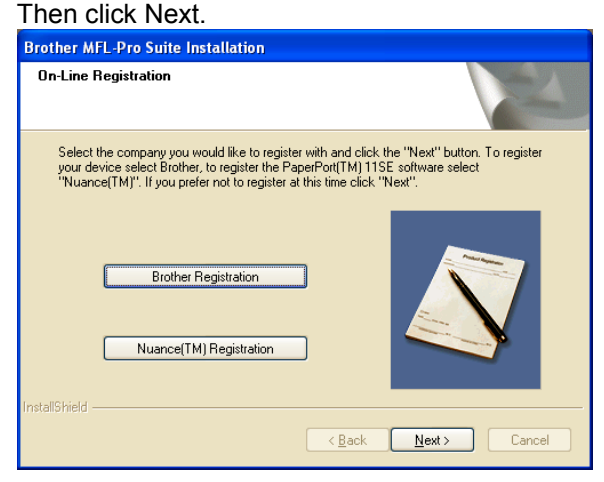

#### Finish and restart

**1.** Click Finish to restart your computer. After restarting the computer, you must be logged on with Administrator rights.

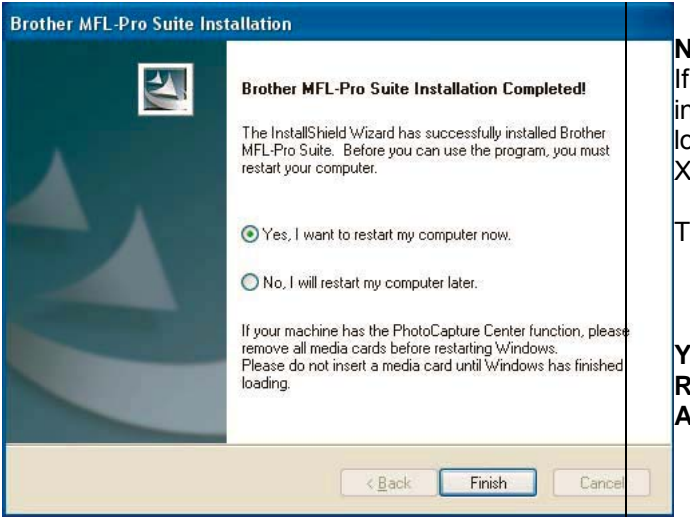

#### Note

If an error message appears during the software installation, run the Installation Diagnostics located in Start/All Programs/Brother/MFC-XXXX (where MFC-XXXX is your model name).

The installation is now complete.

#### YOU CAN NOW CLOSE THIS WINDOW AND RETURN TO THE WIRELESS PRINTING ASSISTANT